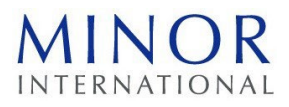

## <u>การใช้รหัสคิวอาร์ (QR Code) สำหรับดาวน์โหลดเอกสารการประชุมสามัญผู้ถือหุ้นประจำปี ครั้งที่ 31/2567</u> และรายงานประจำปี 2566

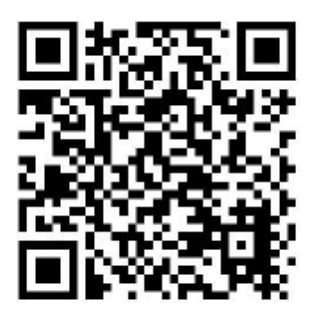

## สำหรับดาวน์โหลดหนังสือเชิญประชุมฉบับเต็ม และรายงานประจำปี

ตลาดหลักทรัพย์แห่งประเทศไทย โดยบริษัท ศูนย์รับฝากหลักทรัพย์ (ประเทศไทย) จำกัด ในฐานะนายทะเบียน หลักทรัพย์ได้ พัฒนาระบบเพื่อให้บริษัทจดทะเบียนในตลาดหลักทรัพย์ฯ ส่งเอกสารการประชุมผู้ถือหุ้นประจำปี ครั้งที่ 31/2567 และรายงานประจำปี 2566 ในรูปแบบอิเล็กทรอนิกส์ผ่านรหัสคิวอาร์ (QR Code) ให้ผู้ถือหุ้นสามารถเรียกดูข้อมูลได้อย่างสะดวกและรวดเร็ว

ผู้ถือหุ้นสามารถดาวน์โหลดข้อมูลผ่าน รหัสคิวอาร์ (QR Code) (ตามที่ปรากฏใน<u>เอกสารแนบ 1</u>) ตามขั้นตอน ต่อไปนี้

## สำหรับระบบปฏิบัติการ ไอโอเอส (iOS) (ไอโอเอส 11 ขึ้นไป)

- 1. เปิดกล้อง (Camera) บนมือถือ
- 2. สแกน (หันกล้องถ่ายรูปบนมือถือส่องไป) ที่ รหัสคิวอาร์ (QR Code)
- 3. หน้าจอจะมีข้อความ (Notification) ขึ้นมาด้านบน ให้กดที่ข้อความนั้น เพื่อดูข้อมูลประกอบการประชุม

**หมายเหตุ**: กรณีที่ไม่มีข้อความ (Notification) บนมือถือ ผู้ถือหุ้นสามารถสแกน รหัสคิวอาร์ (QR Code) จากแอปพลิเคชัน (Application) อื่น ๆ เช่น แอปพลิเคชัน อ่านรหัสคิวอาร์ (QR Code Reader), เฟสบุ๊ค (Facebook) หรือ ไลน์ (LINE) เป็นต้น

→ สแกน รหัสคิวอาร์

## สำหรับระบบปฏิบัติการ แอนดรอยด์ (Android)

• เปิดแอปพลิเคชัน ไลน์ (LINE)

เข้าไปใน ไลน์ (LINE) แล้วเลือก เพิ่มเพื่อน (Add friends) — เลือก รหัสคิวอาร์ — สแกน รหัสคิวอาร์

- เปิดแอปพลิเคชัน อ่านรหัสคิวอาร์ (QR Code Reader)
- เปิดแอปพลิเคชัน เฟสบุ๊ค (Facebook)
  เข้าไปในพังก์ชั่นค้นหา (Search) → กดตรงรูป รหัสคิวอาร์